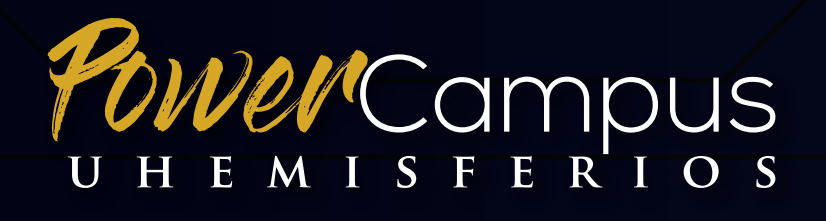

by 🕐 ellucian.

# INSTRUCTIVO DE USO

Módulo 1: Consulta de notas / Consulta de horarios, aulas y asignaturas cursadas

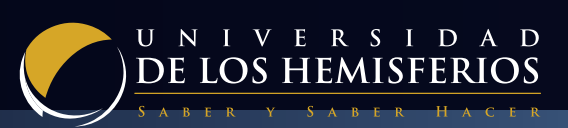

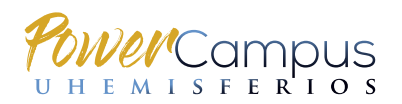

### 1. INGRESO AL SISTEMA ACADÉMICO POWERCAMPUS (AUTOSERVICIO)

**Paso 1:** Ingresa al sistema académico PowerCampus (Self-Service) accediendo a través del siguiente link:

https://powercampus.uhemisferios.edu.ec/PowerCampusSelfService/Home.aspx.

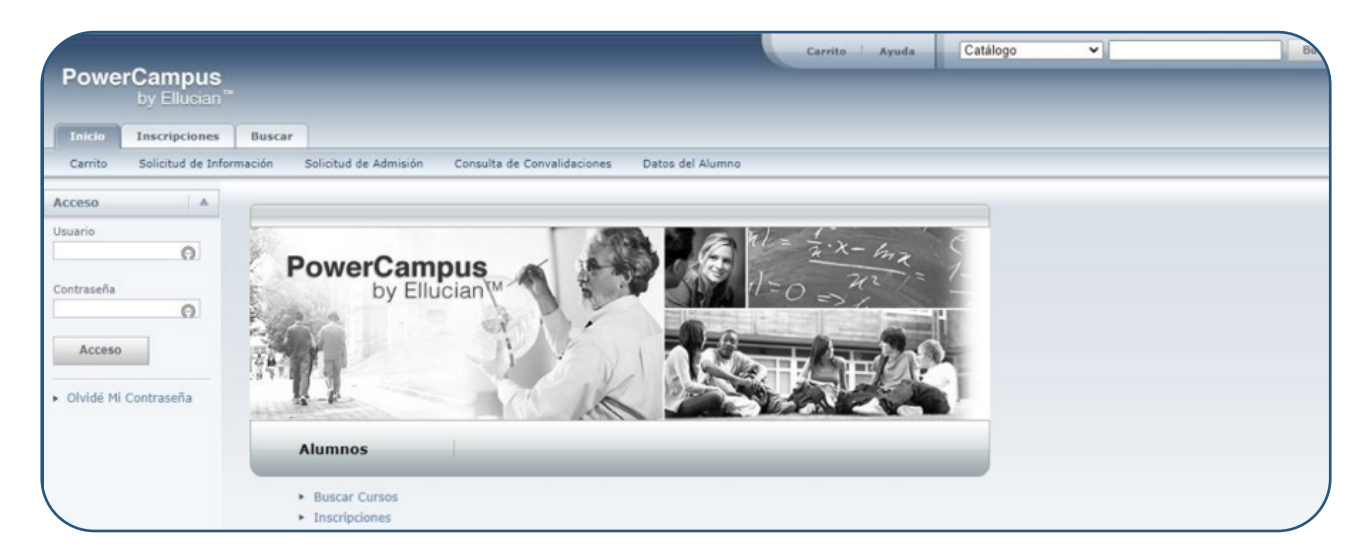

**Paso 2:** En el recuadro izquierdo, ingresa tu **usuario y contraseña de estudiante** (mismos que se usaban en E-campus) y da clic en acceso.

En caso de no recordar la contraseña, haz clic en "Olvidé Mi Contraseña" para reestablecerla.

| PowerCampus<br>by Ellucian   |                                        |
|------------------------------|----------------------------------------|
| Inicio Inscripciones         | Buscar                                 |
| Acceso A                     |                                        |
| Usuario<br>seochoal O        | PowerCampus<br>by Ellucian by Ellucian |
| Acceso  Olvídé Mi Contraseña |                                        |
|                              | Alumnos                                |

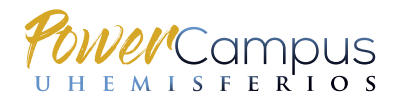

Paso 3: Al ingresar al sistema, encontrarás distintas pestañas en la barra superior.

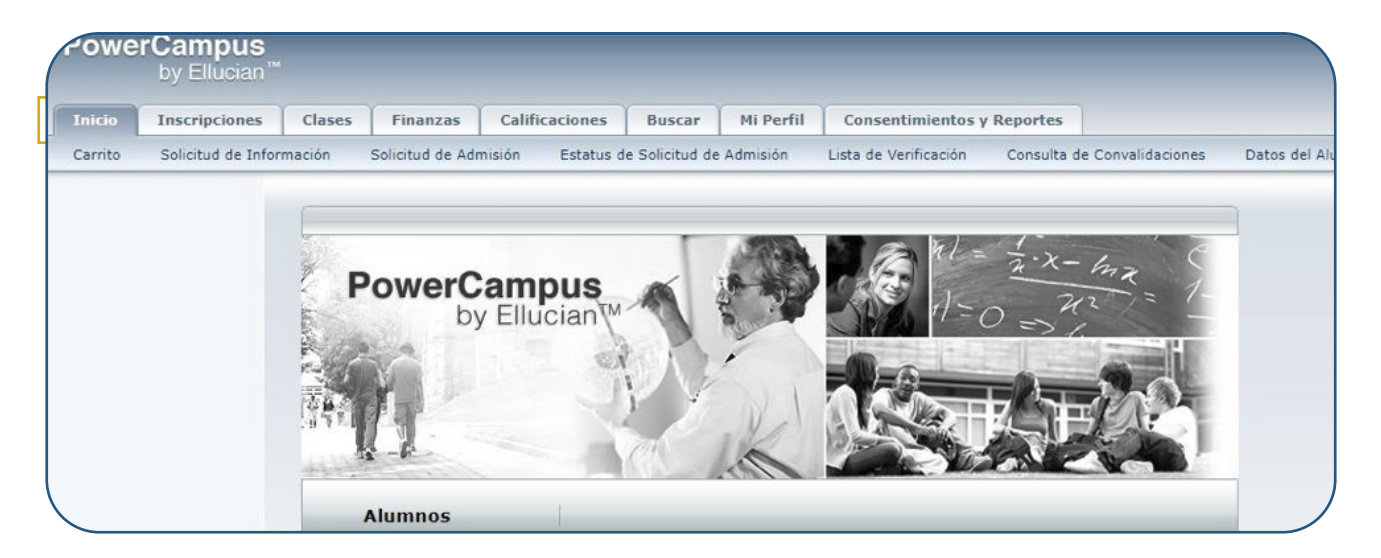

Las pestañas **CLASES y CALIFICACIONES**, son las de uso principal en este módulo, para **estudiantes** y te permitirán:

- a) Visualizar tu **horario** de clase del semestre (opción **Horario**)
- b) Visualizar las **notas ingresadas** en de cada asignatura (opción **Calificación**)

### 2. VISUALIZACIÓN DE HORARIOS Y AULAS

### 2.1. VISUALIZACIÓN DE HORARIOS EN FORMATO TEXTO

Paso 1: Para visualizar tu horario, haz clic en la pestaña CLASES, ubicada en la barra superior.

Paso 2: Haz clic en la pestaña HORARIO, ubicado en la barra inferior.

| Bienvenido | (seochoal)                      |                                          |                                                   |                                                                     | Carrito                                      | Ayuda                                              | Cerrar sesión                                              | Catálogo V                                                                                                    | suscar      |
|------------|---------------------------------|------------------------------------------|---------------------------------------------------|---------------------------------------------------------------------|----------------------------------------------|----------------------------------------------------|------------------------------------------------------------|----------------------------------------------------------------------------------------------------|-------------|
| Power      | r <b>Campus</b><br>by Ellucian™ |                                          |                                                   |                                                                     |                                              | -                                                  |                                                            |                                                                                                    |             |
| Inicio     | Inscripciones                   | Clases                                   | Finanzas                                          | Calificaciones                                                      | Buscar                                       | Mi Perfil                                          | Consentimie                                                | entos y Reportes                                                                                                    |             |
| Horario    | Solicitudes de Per              | misos                                    |                                                   |                                                                     |                                              |                                                    |                                                            |                                                                                                    |             |
|            |                                 | Clases                                   |                                                   |                                                                     |                                              |                                                    |                                                            |                                                                                                    |             |
|            |                                 | La pestaña<br>solicitudes<br>de Inicio d | a Clases propo<br>de permiso d<br>le Curso, capti | rciona opciones pa<br>e inscripción a curs<br>urar calificaciones d | ra los alumn<br>os. Los doce<br>lel alumno y | os y los docen<br>entes pueden o<br>precisar los d | tes. El alumno p<br>consultar sus list<br>atos del curso q | puede consultar su horario de cursos y consultar la lista de su<br>stas de clase, configurar sus secciones del curso, crear sus Pág<br>que pueden acceder sus asistentes. | is<br>Jinas |
|            |                                 |                                          |                                                   |                                                                     |                                              |                                                    |                                                            |                                                                                                    |             |

2

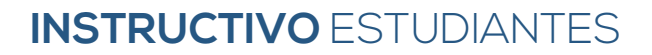

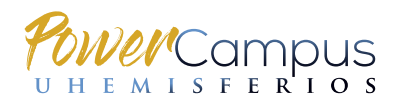

Paso 3: En la parte izquierda de la pantalla, haz clic en HORARIO DEL ALUMNO.

| Bienvenido (seochoal)       |             |                      | Carrito | Ayuda 🤤 🤇 | Cerrar sesión   | Catálogo     | ~ | Busca |
|-----------------------------|-------------|----------------------|---------|-----------|-----------------|--------------|---|-------|
| PowerCampus                 |             |                      |         | _         |                 | _            | _ | _     |
| by Ellucian                 |             |                      |         |           |                 |              |   |       |
| Inicio Inscripciones        | Clases Fina | anzas Calificaciones | Buscar  | Mi Perfil | Consentimientos | s y Reportes |   |       |
| Horario Solicitudes de Perr | nisos       |                      |         |           |                 |              |   |       |
|                             | Horario     |                      |         |           |                 |              |   |       |
| Horario del Alumno          |             |                      |         |           |                 |              |   |       |
|                             |             |                      |         |           |                 |              |   |       |
|                             |             |                      |         |           |                 |              |   |       |

**Paso 4:** Se desplegarán las asignaturas cursadas con su respectiva información en formato **texto**, en la cual podrás visualizar:

- Nombre, código y número de créditos de la materia
- Profesor (instructor)
- Horarios y aula asignada
- Fecha de inicio y fin de las asignaturas

**Importante:** asegúrate de estar visualizando las materias del periodo académico correcto, lo cual puedes revisar en el casillero **Periodo**, ubicado en el menú izquierdo.

| sienvenido (seochoal)                                                  |                                                                                            | -                                                                                                  | arrito                                              | Ayuda Ce                                       | rar sesión               | Catálogo          | ~  | Buscar                                                       |
|------------------------------------------------------------------------|--------------------------------------------------------------------------------------------|----------------------------------------------------------------------------------------------------|-----------------------------------------------------|------------------------------------------------|--------------------------|-------------------|----|--------------------------------------------------------------|
| PowerCampus<br>by Ellucian™                                            |                                                                                            |                                                                                                    |                                                     |                                                |                          |                   |    | _                                                            |
| Inicio Inscripciones C<br>Horario Solicitudes de Permisos              | ases <mark>Finanzas</mark>                                                                 | Calificaciones                                                                                     | Buscar                                              | Mi Perfil                                      | Consentim                | ientos y Reportes |    |                                                              |
| prario del Alumno                                                      | Horario del A<br>Tradicional 20<br>Cursos Inscritos                                        | <b>lumno</b><br>20/Semestre 2                                                                      | /Hemisfe                                            | erios                                          |                          |                   |    |                                                              |
| exto   Ficha<br>eriodo<br>020/Semestre 2<br>Cursos en el contito       | ADM_R105/Mater<br>Créditos 3,00 Tr<br>Horario Jueves 7:<br>Martes 7:<br>Instructor(es) Vil | ria/1 - FUNDAMENT<br>po General<br>00 - 7:59; Univer:<br>00 - 8:59; Univer:<br>lacis, Galo Fernand | iOS DE ADM<br>sidad de Los<br>sidad de Los<br>o     | IINISTRACIÓN<br>s H, , Salón<br>s H, , Salón   |                          |                   |    | Duración 31/08/2020 -<br>28/12/2020<br>UEC 0,00              |
| ) Cursos en Liste de Espera<br>) Cursos de Educción Continua<br>Enviar | PSP_R210/Materi<br>Créditos 3,00 Tr<br>Horario Martes 8:<br>Miércoles<br>Instructor(es) FA | a/1 - FUNDAMENTO<br>po General<br>00 - 9:59; Univers<br>7:00 - 7:59; Univ<br>JARDO, PAMELA DE      | DS EMPRES<br>sidad de Lo:<br>ersidad de<br>EL ROCIO | ARIALES<br>s H, Virtual, Sa<br>Los H, Virtual, | lón VIRT1<br>Salón VIRT1 |                   |    | Duración 31/08/2020 -<br>28/12/2020<br>UEC 0,00              |
|                                                                        | Total de Cursos Ins                                                                        | critos 2                                                                                           |                                                     |                                                |                          |                   | To | al de Créditos Inscritos 6,00<br>Total de UEC Inscritas 0,00 |

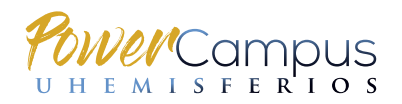

### 2.1. VISUALIZACIÓN DE HORARIOS EN FORMATO IMAGEN

Paso 1: Haz clic en la pestaña CLASES, ubicada en la barra superior de opciones.

Paso 2: Haz clic en la pestaña HORARIO, ubicado en la barra inferior.

**Paso 3:** Para visualizar tus horario y materias cursadas en formato de imagen, ir al menú izquierdo de la pantalla y dar clic en **"FICHA"**. Se desplegará la información de las asignaturas cursadas en los horarios y aulas asignados.

**Importante:** asegúrate de estar visualizando las materias del periodo académico correcto, lo cual puedes revisar en el casillero **Periodo**, ubicado en el menú izquierdo.

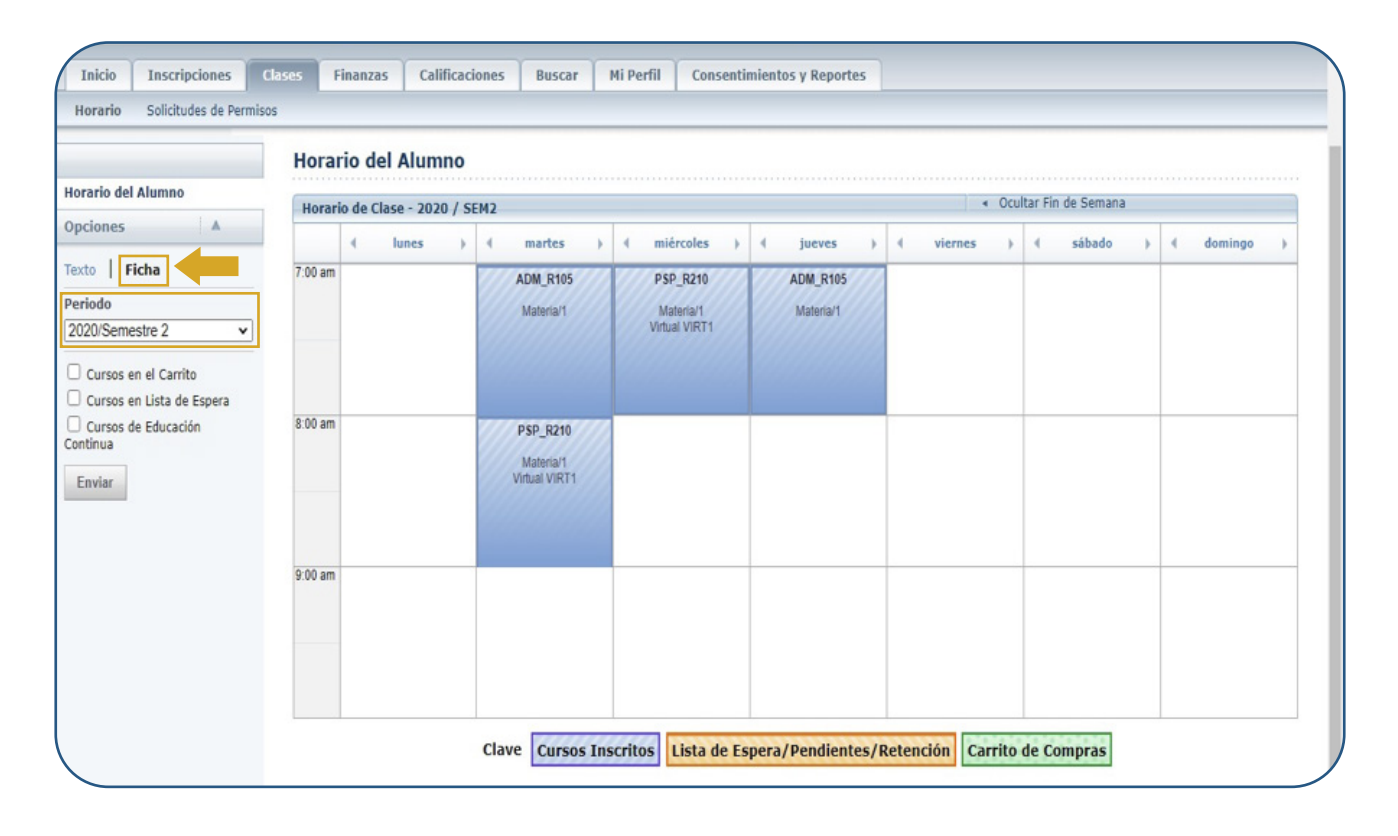

### **3. CONSULTA DE NOTAS INGRESADAS**

**Paso 1:** Para poder visualizar las notas ingresadas en una asignatura, haz clic en la pestaña **CALIFICACIONES**.

En la barra inferior, haz clic en **REPORTE DE CALIFICACIONES**. Selecciona el **periodo académico** que deseas consultar.

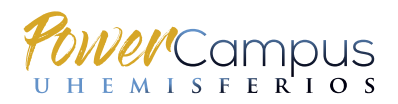

## **INSTRUCTIVO** ESTUDIANTES

| oienvenido (<br>Power                        | <sup>(seochoal)</sup><br>Campus<br>by Ellucian™ |                         |                                      |                 |                          | Carrito   Ayuda   (                | Cerrar sesión      | Catálogo | ~ | Buscar |
|----------------------------------------------|-------------------------------------------------|-------------------------|--------------------------------------|-----------------|--------------------------|------------------------------------|--------------------|----------|---|--------|
| Inicio                                       | Inscripciones                                   | Clases                  | Finanzas                             | Calificaciones  | Mi Perfil                | Consentimientos y Reportes         |                    |          |   |        |
| Historial Ac                                 | adémico No Oficial                              | Solicitar               | Historial Acadé                      | mico Reporte de | Calificaciones           |                                    |                    |          |   |        |
| Opciones<br>Periodo<br>2020/Semesi<br>Enviar | Tre 2 V                                         | Selecciona<br>2020/Sema | e de Califi<br>ar Periodo<br>estre 2 | caciones        |                          |                                    |                    |          |   |        |
|                                              |                                                 |                         |                                      | PowerCam        | npus Self-Service® 8.8.3 | • © 1995 - 2019 Ellucian Company L | P., y sus afiliado | 5.       |   |        |

**Paso 2:** Se desplegará el listado de asignaturas cursadas en el periodo académico seleccionado.

| PowerCampus                    |                          |             |                              |                |         | Carrito /    | Ayuda C  | errar sesión | Catalogo              | v                          | Busca                            |
|--------------------------------|--------------------------|-------------|------------------------------|----------------|---------|--------------|----------|--------------|-----------------------|----------------------------|----------------------------------|
| by Ellucian                    |                          |             |                              |                |         |              |          | -            |                       | _                          | _                                |
| Inicio Inscripciones           | Clases Finanz            | zas Cali    | ficaciones Bus               | scar Mi Perfil | Conse   | ntimientos y | Reportes |              |                       |                            |                                  |
| Historial Académico No Oficial | Solicitar Historial      | Académico   | Reporte de Cali              | ficaciones     |         |              |          |              |                       |                            |                                  |
| pciones 🔻                      | Reporte de O             | alificaci   | ones - 2020/                 | Semestre 2     |         |              |          |              |                       |                            |                                  |
| riodo<br>020/Semestre 2 ✔      | Serie 00                 | 2           |                              |                |         |              |          |              |                       |                            |                                  |
| Enviar                         | Sesión Curs              | 0           | Nombre                       |                | Sección | Créditos     | Puntos   | Calificación | de Periodo<br>Parcial | Calificación<br>Proyectada | Calificación de Periodo<br>Final |
| Imprimir Reporte               | Hemisferios PSP_<br>Mate | R210<br>ria | FUNDAMENTOS<br>EMPRESARIALES |                | 1       | 3.00         | 0.00     |              |                       |                            |                                  |
|                                |                          | Créditos    |                              | PGA            | Ot      | orgamiento   | 5        |              |                       |                            |                                  |
|                                | Intentados:              | 0.00        | Periodo:                     |                | Periodo | :            | _        |              |                       |                            |                                  |
|                                | Obtenidos:               | 0.00        | Total:                       |                | Total   | :            |          |              |                       |                            |                                  |
|                                |                          |             |                              |                |         |              |          |              |                       |                            |                                  |
|                                |                          |             |                              |                |         |              |          |              |                       |                            |                                  |

**Paso 3:** Para visualizar las calificaciones ingresadas por el docente, buscar la asignatura a ser revisada y colocar el cursor sobre el nombre de la misma, dar clic sobre esta y se desplegará una ventana; dar clic en **Ver Calificaciones de Actividad**.

NOTA: Tomar en cuenta que la Sección corresponde al paralelo de la asignatura.

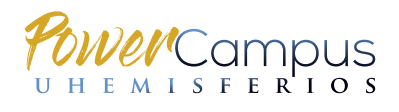

# **INSTRUCTIVO** ESTUDIANTES

| ienvenido (seochoal)                    |                                 |                                    | Carrito Ayuda                       | Cerrar sesión Catálogo             | ~                          | Busca                            |
|-----------------------------------------|---------------------------------|------------------------------------|-------------------------------------|------------------------------------|----------------------------|----------------------------------|
| PowerCampus<br>by Ellucian <sup>™</sup> |                                 |                                    |                                     |                                    | -                          | _                                |
| Inicio Inscripciones                    | Clases Finanzas Cal             | ificaciones Buscar                 | Mi Perfil Consentimientos y Reporte | es                                 |                            |                                  |
| Historial Académico No Oficial          | Solicitar Historial Académico   | Reporte de Calificacion            | nes                                 |                                    |                            |                                  |
| pciones 🔻                               | Reporte de Calificac            | iones - 2020/Sem                   | estre 2                             |                                    |                            |                                  |
| riodo                                   |                                 |                                    |                                     |                                    |                            |                                  |
| 020/Semestre 2 🗸                        | Serie 002                       |                                    |                                     |                                    |                            |                                  |
| Enviar                                  | Sesión Curso                    | Nombre                             | Sección Créditos Puntos             | Calificación de Periodo<br>Parcial | Calificación<br>Proyectada | Calificación de Periodo<br>Final |
| Imprimir Reporte                        | Hemisferios PSP_R210<br>Materia | FUNDAMENTOS                        | ▼ 1 3.00 0.00                       |                                    |                            |                                  |
|                                         | Créditos                        | Ver Calificaciones de<br>Actividad | Otorgamientos                       |                                    |                            |                                  |
|                                         | Intentados: 0.00                | Periodo:                           | Periodo:                            |                                    |                            |                                  |
|                                         |                                 | Total                              | Total:                              |                                    |                            |                                  |

**Paso 4:** Se desplegará la siguiente pantalla, en la cual se podrá ver la nota ingresada en cada parcial o módulo, según corresponda:

| nvenido (seochoal)          |                                                                                    |                                                              |                                                         | Carrit                                                                      | o Ayuda Cer                                                              | rar sesión Ca                                                           | atálogo 🗸                                   |      |
|-----------------------------|------------------------------------------------------------------------------------|--------------------------------------------------------------|---------------------------------------------------------|-----------------------------------------------------------------------------|--------------------------------------------------------------------------|-------------------------------------------------------------------------|---------------------------------------------|------|
| owerCampus<br>by Ellucian™  |                                                                                    |                                                              |                                                         |                                                                             | -                                                                        | _                                                                       | _                                           |      |
| icio Inscripciones          | Clases Fina                                                                        | anzas Calificaciones                                         | Buscar Mi Perfil                                        | Consentimientos y Rep                                                       | ortes                                                                    |                                                                         |                                             |      |
| torial Académico No Oficial | Solicitar Histori                                                                  | rial Académico Reporte d                                     | e Calificaciones                                        |                                                                             |                                                                          |                                                                         |                                             |      |
|                             | Calificacion<br>Su Prog<br>FAJARDO, P/                                             | nes de Actividades<br>greso Final de<br>AMELA DEL ROCIO<br>0 | - 2020/Semestre                                         | 2/Hemisferios                                                               | ESARIALE                                                                 | S                                                                       |                                             | 100, |
|                             |                                                                                    |                                                              | 30,00                                                   | 30,00 Ca                                                                    | alificación Acur                                                         | nulada                                                                  |                                             |      |
|                             | Análisis Parciales                                                                 | s de Calificaciones                                          | 30,00<br>Finales Ponde                                  | 30,00 Ca<br>rado Por: Actividad                                             | lificación Acur<br>Método: Ponderad                                      | nulada<br>o en puntos posible                                           | 25                                          |      |
|                             | Análisis Parciales Nombre                                                          | s de Calificaciones                                          | 30,00<br>Finales Ponde<br>Fecha                         | 30,00 Ca<br>rado Por: Actividad<br>.imite Puntos<br>Obtenidos               | lificación Acur<br>Método: Ponderad<br>/ Máximo de<br>Puntos             | nulada<br>o en puntos posible<br>Porcentaje de<br>Actividad             | 25<br>Captura de Calificación               |      |
|                             | <ul> <li>Análisis</li> <li>Parciales</li> <li>Nombre</li> <li>PARCIAL I</li> </ul> | s de Calificaciones                                          | 30,00<br>Finales Ponde<br>Fecha I<br>11/10/2            | 30,00 Ca<br>rado Por: Actividad<br>Límite Puntos<br>Obtenidos               | Alificación Acur<br>Método: Ponderad<br>/ Máximo de<br>Puntos<br>/ 30,00 | nulada<br>o en puntos posible<br>Porcentaje de<br>Actividad<br>100,00 % | es<br>Captura de Calificación<br>01/10/2020 |      |
|                             | Análisis     Parciales     Nombre     PARCIAL II     PARCIAL II                    | s de Calificaciones                                          | 30,00<br>Finales Ponde<br>Fecha  <br>11/10/2<br>15/11/2 | 30,00 Ca<br>rado Por: Actividad<br>Limite Puntos<br>Obtenidos<br>1020 30,00 | Método: Ponderad<br>/ Máximo de<br>Puntos<br>/ 30,00<br>/ 30,00          | nulada<br>o en puntos posible<br>Porcentaje de<br>Actividad<br>100,00 % | 25<br>Captura de Calificación<br>01/10/2020 |      |

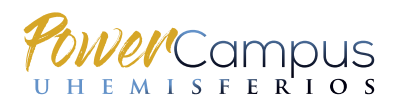

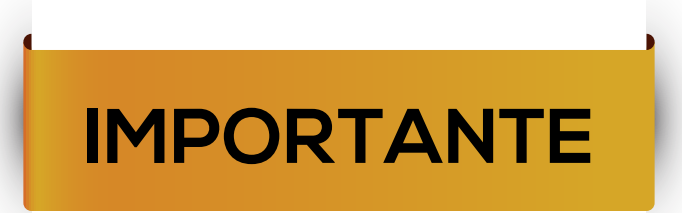

La implementación del sistema académico PowerCampus, comprende varias fases que se irán activando paulatinamente.

Las funciones contenidas en este instructivo (Módulo 1), corresponden a la primera fase de la implementación.

Las pestañas, opciones y/o funcionalidades del sistema que no hayan sido presentadas en este instructivo, se irán habilitando de acuerdo al cronograma establecido para el proyecto.

La visualización del histórico de notas está en proceso de implementación. Para consultarlo durante el 2020-2, por favor hacerlo en ECampus.

Agradecemos tu apoyo y comprensión.

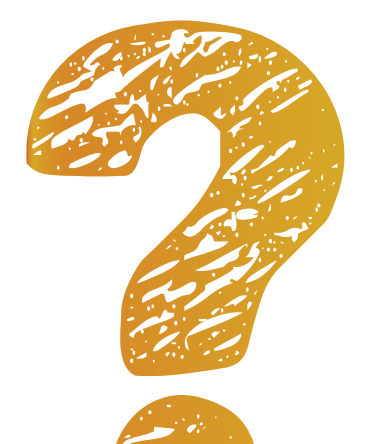

### ¿TIENES DUDAS O NECESITAS ASISTENCIA?

- En caso de dudas referentes al **uso del sistema**, por favor contactar con:

Pamela Fajardo Coordinadora de Registro Académico

pamelaf@uhemisferios.edu.ec

- En caso de discrepancias en tus horarios e inscripción de materias, por favor contactar con la Coordinación Académica de tu carrera.

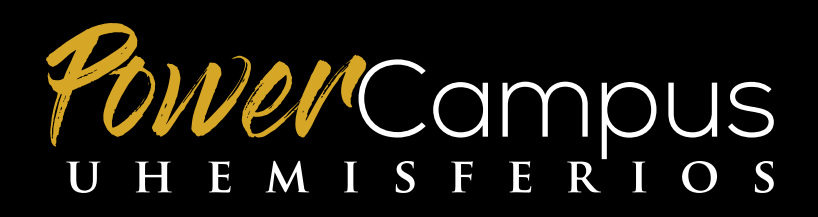